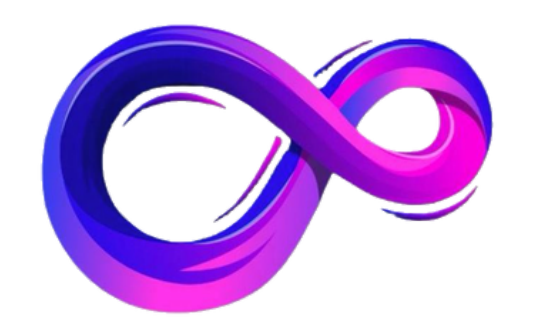

# パンドラ ユーザー登録マニュアル

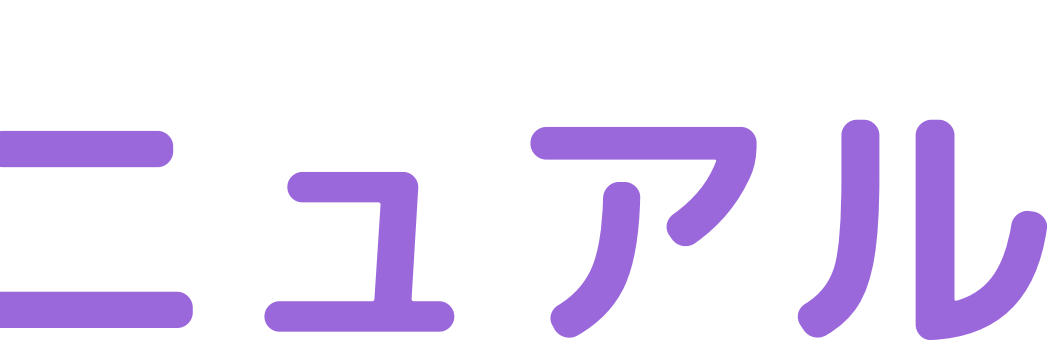

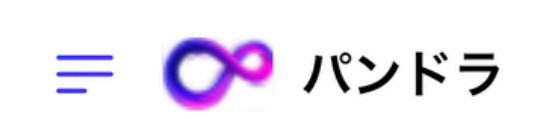

0

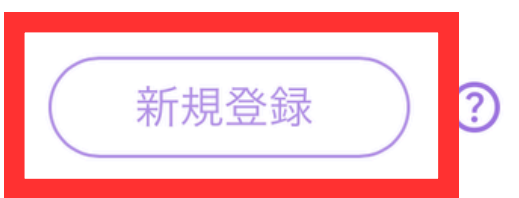

| ―― ようこそ、パンドラへ! ――                         |
|-------------------------------------------|
|                                           |
| X-IUYFUX                                  |
|                                           |
| PASSWORD                                  |
|                                           |
| <u>パスワードを忘れた方はこちら</u>                     |
| ログイン                                      |
|                                           |
| 会社概要 利用規約 プライバシーポリシー<br>© 2024 pandra.com |
|                                           |

### ログインページが 最初に開いた場合 上記右側の 「新規登録」ボタンをタップ

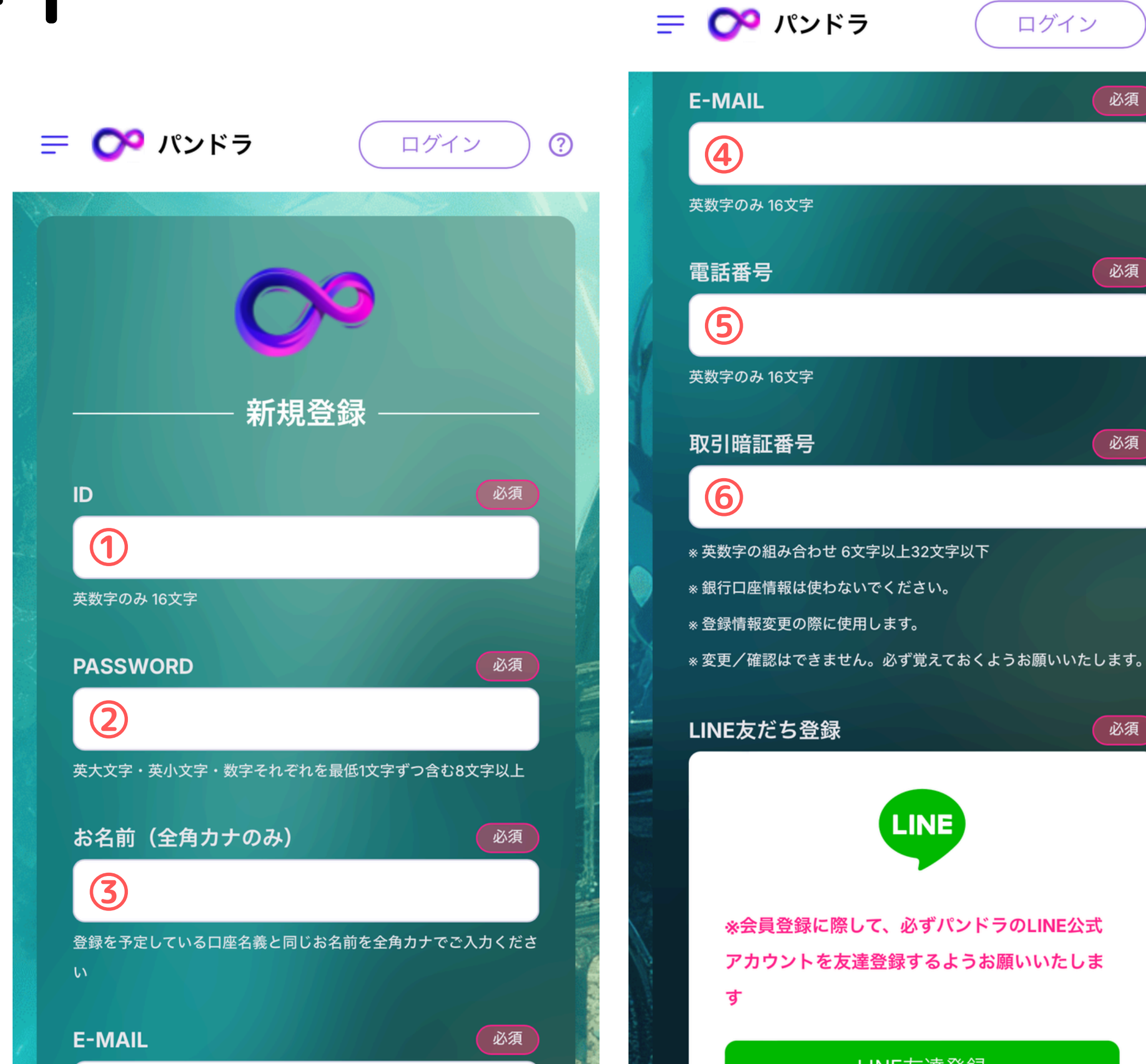

 $\bigcirc$ 

必須

必須

必須

必須

### それぞれの項目を 埋めてください

### IDと取引暗証番号は 任意の英数字でOK 忘れないようにメモ しておきましょう

| = ᅇ | パン | ドラ |
|-----|----|----|
|-----|----|----|

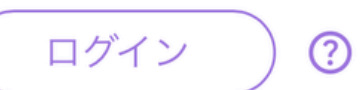

利用規約

本利用規約(以下「本規約」と いいます。)には、本サービス の提供条件及び当社と登録ユー ザーの皆様との間の権利義務関 係が定められています。本サー

利用規約を理解のうえ同意します

#### リスク告知

パンドラはリスクがあるサービス です。以下をお読みいただき、リ スクについてご理解願います。

ゴッドの売却不可能リスク

リスクを理解のうえ同意します

ミンシーチャート

サインアップ

理解、同意の上

タップ

## 利用規約とリスク告知 の欄は必ず全て確認し、 チェックをお願いします

### 最後に「サインアップ」を

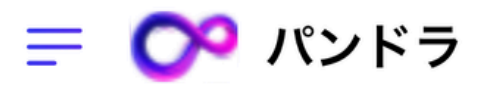

ログイン  $\bigcirc$ 

#### メールアドレスの確認

・ ご登録いただいたメールアドレス宛 に、会員登録ようのURLを送信しまし た。

URLから遷移の上、会員登録を完了さ せてください。

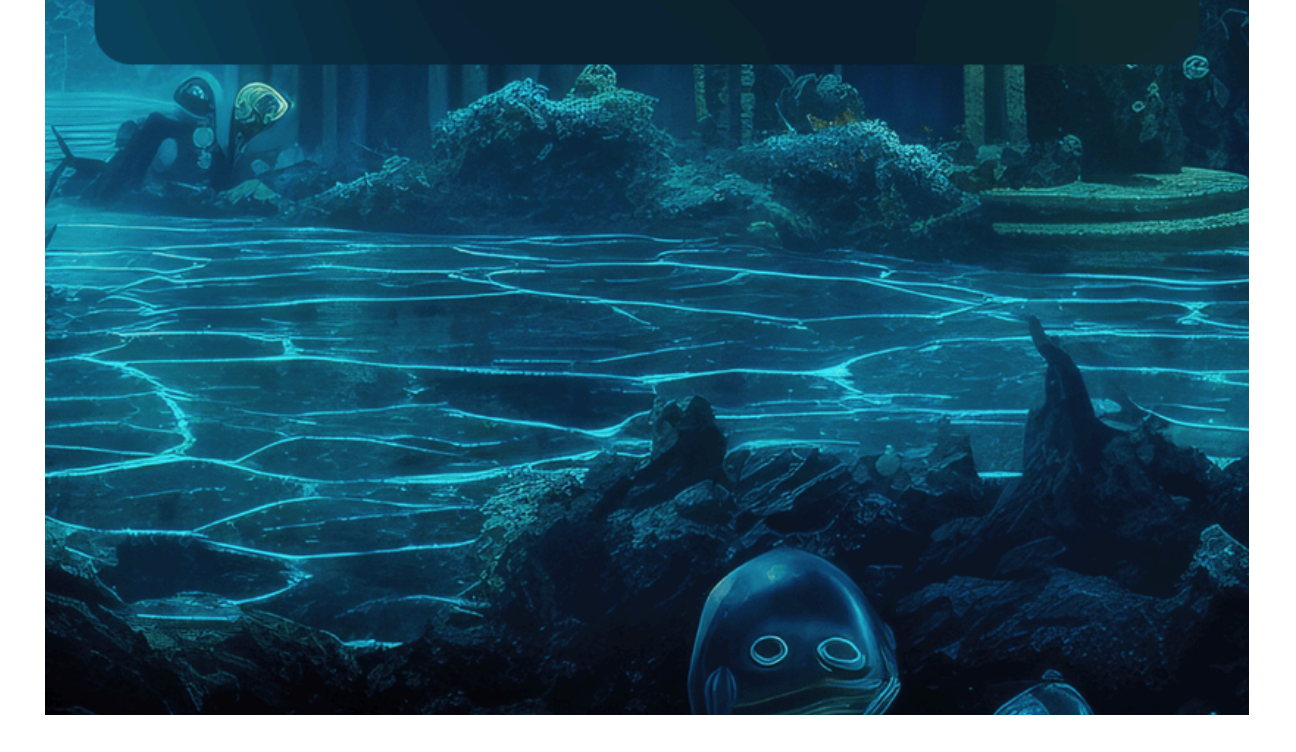

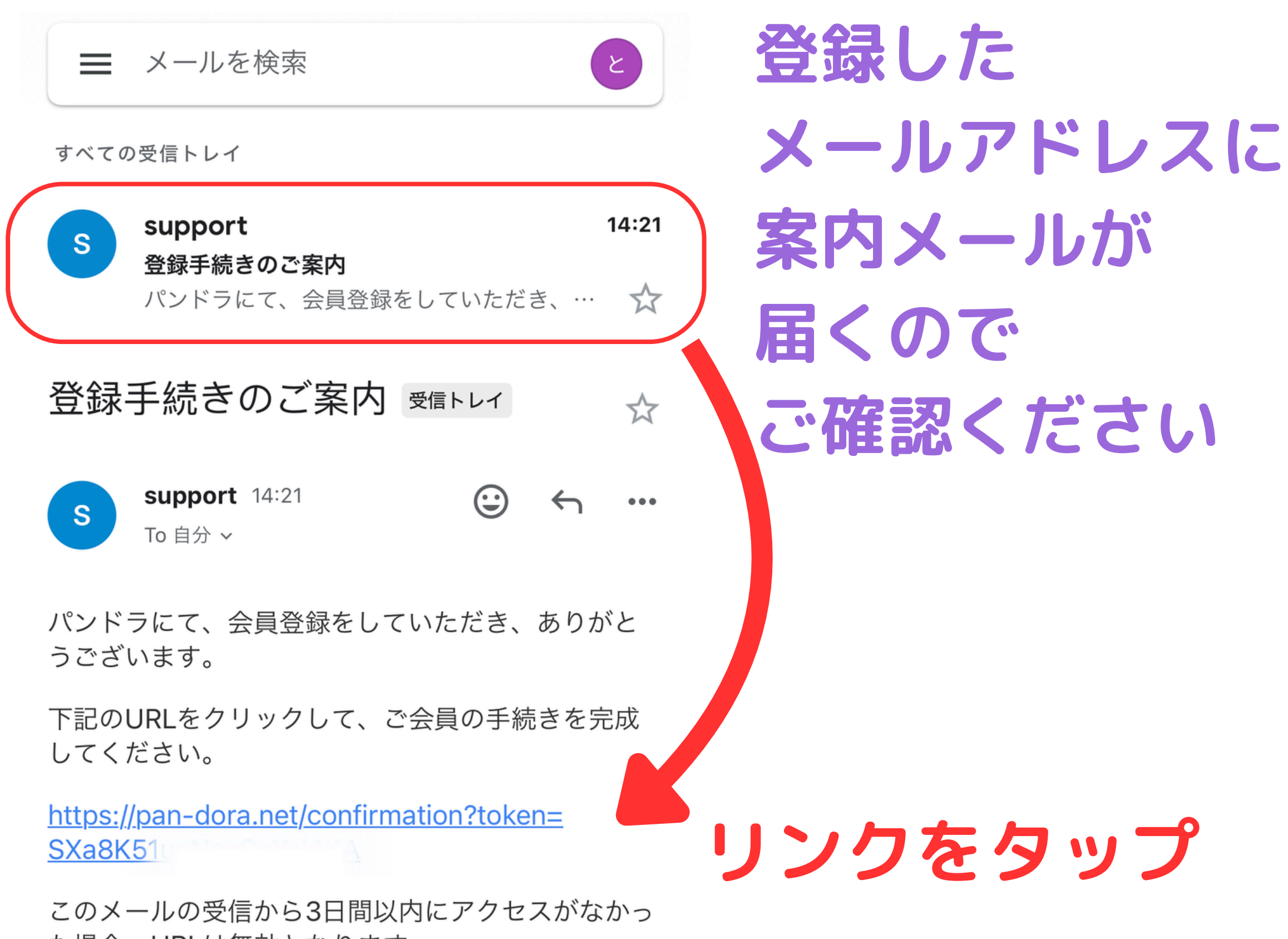

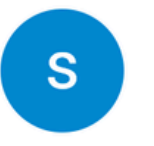

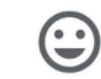

た場合、URLは無効となります。

※本メールは自動送信されています。このメールに返 信いただいても回答できませんので、あらかじめご 了承ください。

듣 🕐 パンドラ

新規登録

?

#### 届かない場合

\*SMSが届かない際は、ご使用の携帯電話・ス マートフォンのSMS受信設定が許可されている か、ご確認をお願いいたします。

\*SMS受信設定に問題がない場合は、お手数で すが下記メールアドレスまで、

・ご自身のお名前

登録に使用した携帯電話番号

・「日付」「携帯番号」を記載した紙ととも に、セルフィー(ご自身のお顔をいれた写真)

以上、3点を記載・添付しお問い合わせをお願 いいたします。

support@pandora729.com

認証コードを入力してください

0709xxxx285へ送信しました

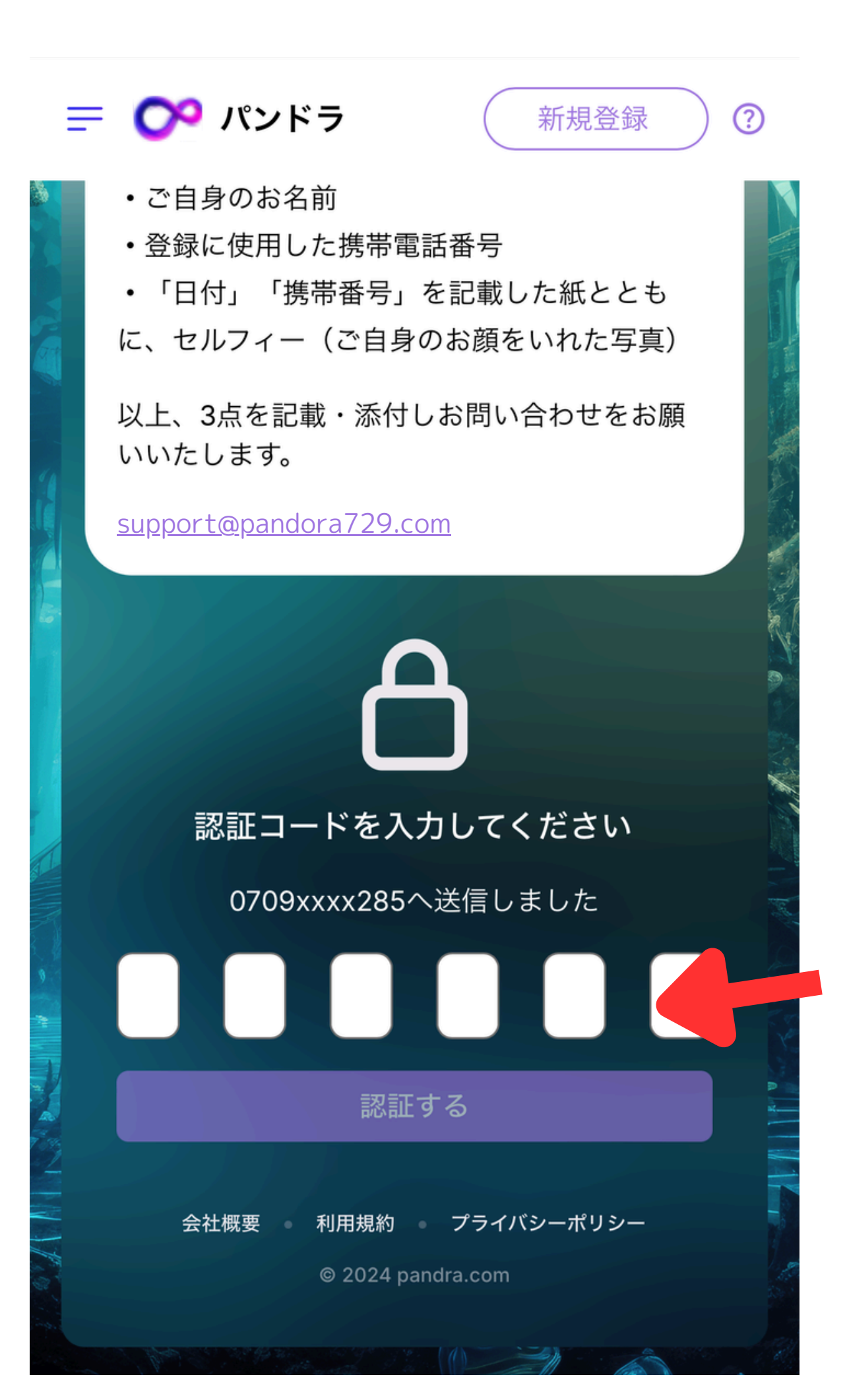

### リンクを開くと SMSに 認証コードの メールが届きます

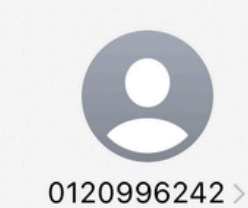

SMS/MMS 8月23日 (金) 16:34

あなたの Ticket 認証コード: <u>980288</u>

認証コードを 打ち込みます

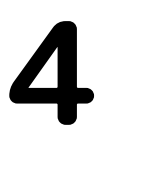

😑 🕐 パンドラ

新規登録 ) ⑦

会員登録完了

パンドラをどうぞお楽しみください!

ご登録いただいたメールアドレス、ログイン パスワードでログインページからログインし てください。

Dガインページへ **夕**の少プ

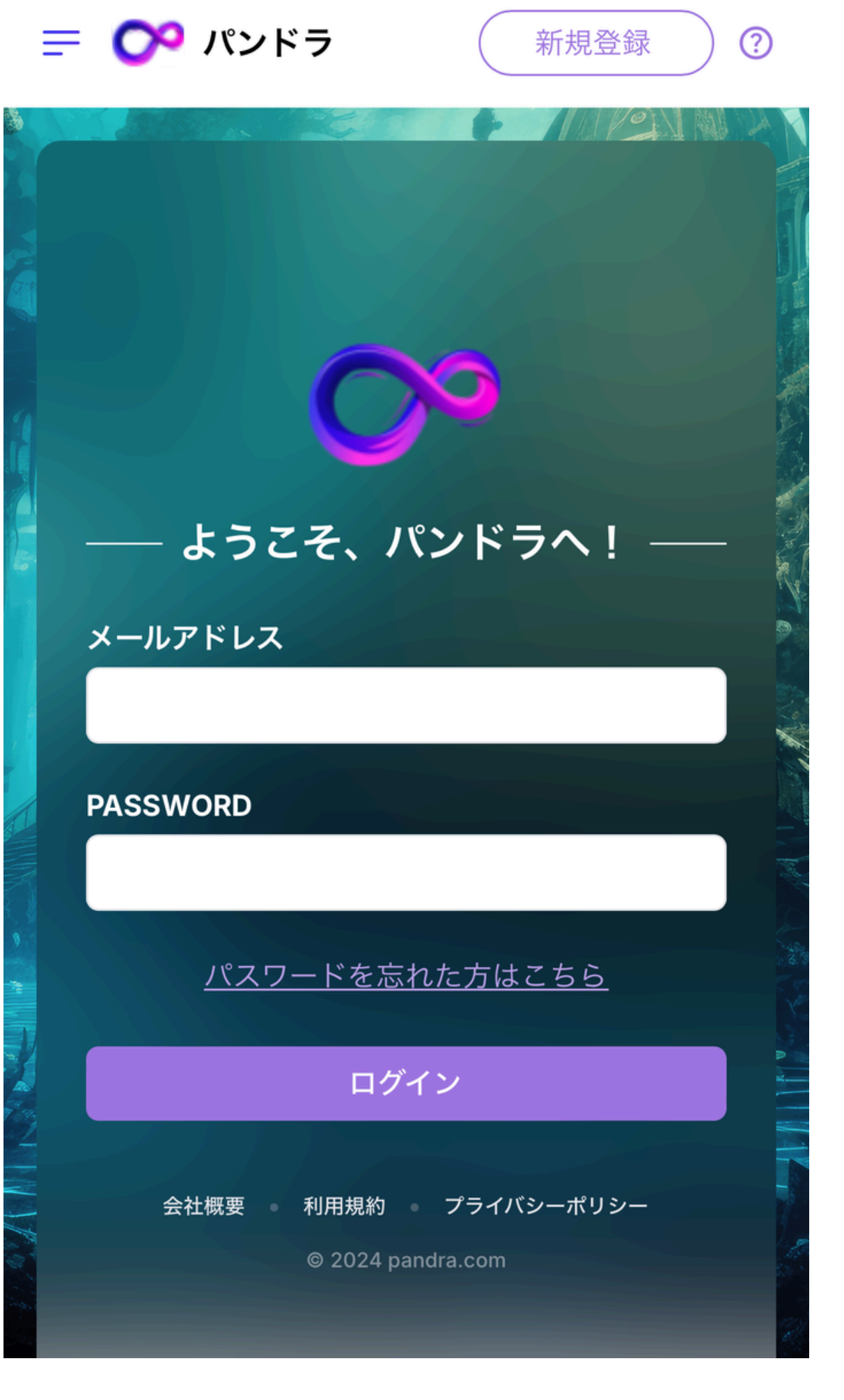

#### 登録は完了です メールアドレスと パスワードを 打ち込みログイン してください

| = ᅇ パンドラ 🛛 🧿      | 抽選中…                                         |
|-------------------|----------------------------------------------|
| マリー<br>合計販売<br>¥( | 金額                                           |
| C<br>合計利益<br>¥(   | 金額                                           |
| おすすめメニュー          |                                              |
| チケット              |                                              |
|                   | <ul> <li>5 履歴</li> <li></li> <li></li> </ul> |
|                   | ・ ・ ・ ・ ・ ・ ・ ・ ・ ・ ・ ・ ・ ・ ・ ・ ・ ・ ・        |

|                    | P                  | パンドラ    |   | ×      | 抽選 |
|--------------------|--------------------|---------|---|--------|----|
| 朩                  | <u>к</u> —Д        |         |   |        |    |
| $\overline{\prec}$ | ィペ・                | ージ      |   | $\sim$ |    |
|                    | A                  | 登録情報    |   |        | 金額 |
|                    | ନ≡                 | 連絡先     |   |        | )  |
|                    | ۵                  | パスワード   |   |        |    |
|                    | હ                  | 取引履歴    |   |        | 金額 |
|                    | Θ                  | 招待リンク   |   |        | )  |
|                    | i                  | サポート    |   |        |    |
| F/                 | ۹Qと                | ガイド     |   | $\sim$ |    |
|                    | $\heartsuit$       | アカウント承認 |   |        |    |
|                    | $\heartsuit$       | 初心者ガイド  | タ |        |    |
|                    | $\bigtriangledown$ | 説明書     | - | _      |    |
|                    | $\heartsuit$       | FAQ     |   |        | 9  |
|                    | $\heartsuit$       | リスク     |   |        |    |
|                    |                    |         |   |        |    |

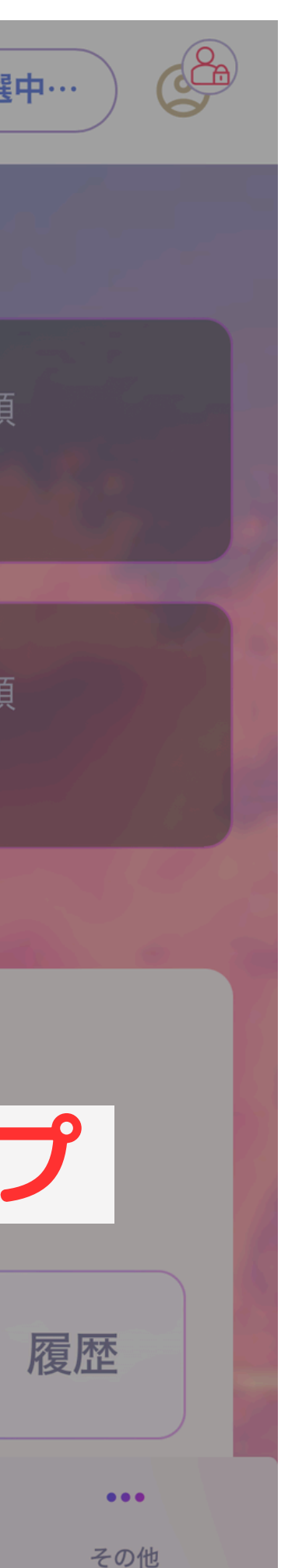

### ログインしたら 左上3本線を タップし

#### アカウント認証に 進みます

6 - 1

## アカウント認証は下記4つの手順が必要です

## のチケットの購入 2口座情報登録 ③振込証の登録 4身分証の提出

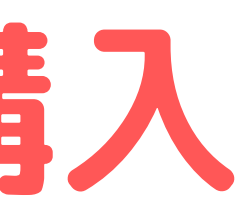

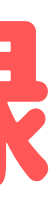

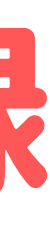

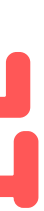

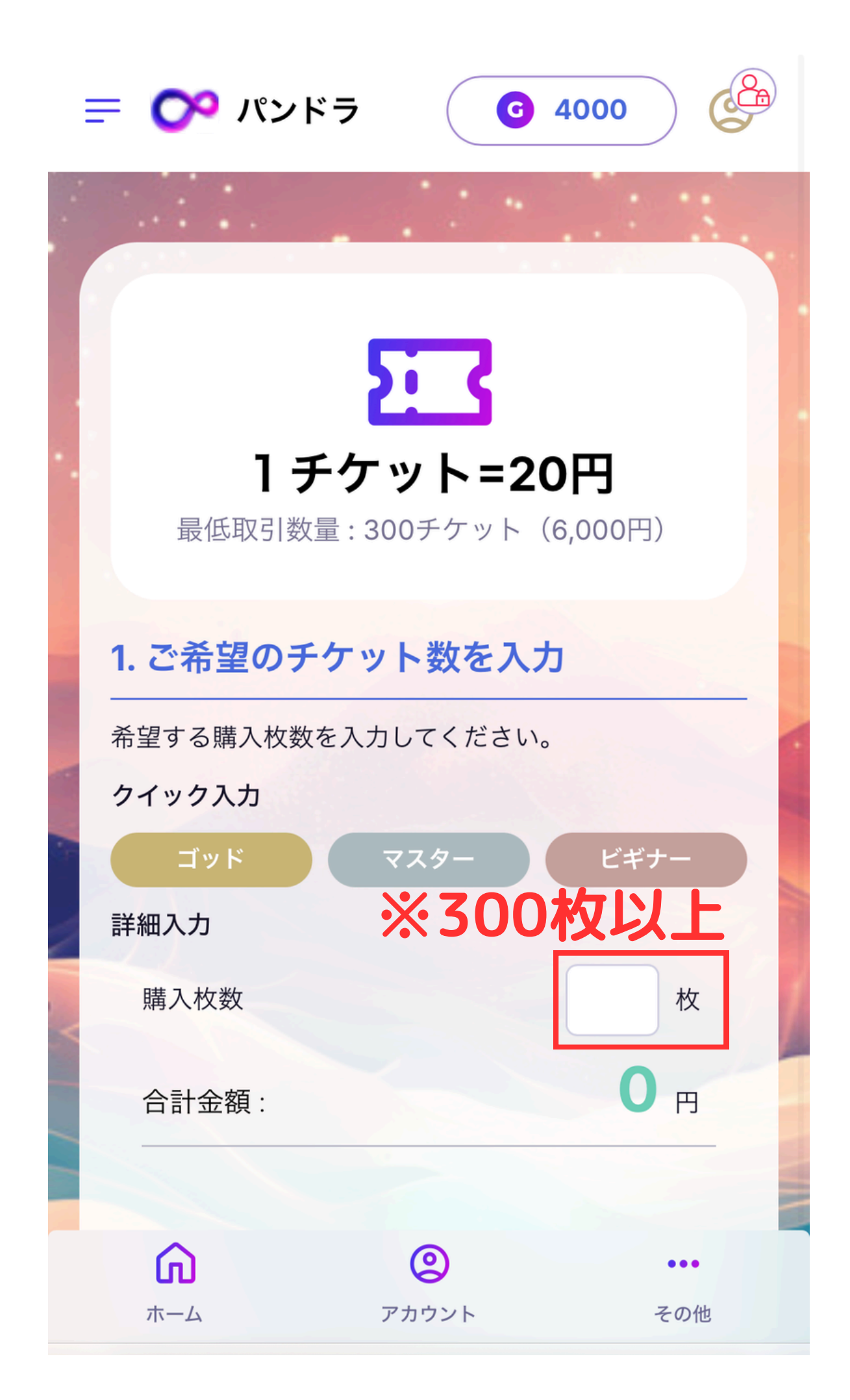

6 - 2

チケット購入 購入するチケットの 枚数を入力します (300枚以上の購入)

確認します

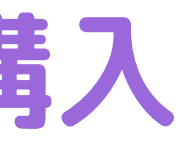

## チケットは1枚20円(税込)にて 金額が表示されるので

| パンドラで利用する口座情報を入力してください。<br>                                                           | 2. 口座情報の入力                         | 口座情報 |
|---------------------------------------------------------------------------------------|------------------------------------|------|
| 支店名   口座番号   口座種別   ○ 普通 ○ 当座   口座名義                                                  | パンドラで利用する口座情報を入力してくださ<br>い。<br>銀行名 | ご自身の |
| □座番号<br>□座種別<br>○ 普通 ○ 当座<br>□座名義                                                     | 支店名                                | 口座の情 |
| <ul> <li>□座種別</li> <li>○ 普通 ○ 当座</li> <li>□座名義</li> <li>売れたこ</li> <li>九金され</li> </ul> | 口座番号                               | ここで登 |
|                                                                                       | 口座種別                               | 売れたこ |
|                                                                                       | 口座名義                               | 入金され |

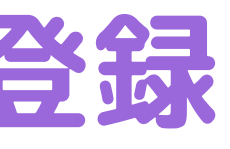

### パンドラで利用する 服を登録してください

禄した口座に ッドの金額が ますので のないように たします 6 - 4

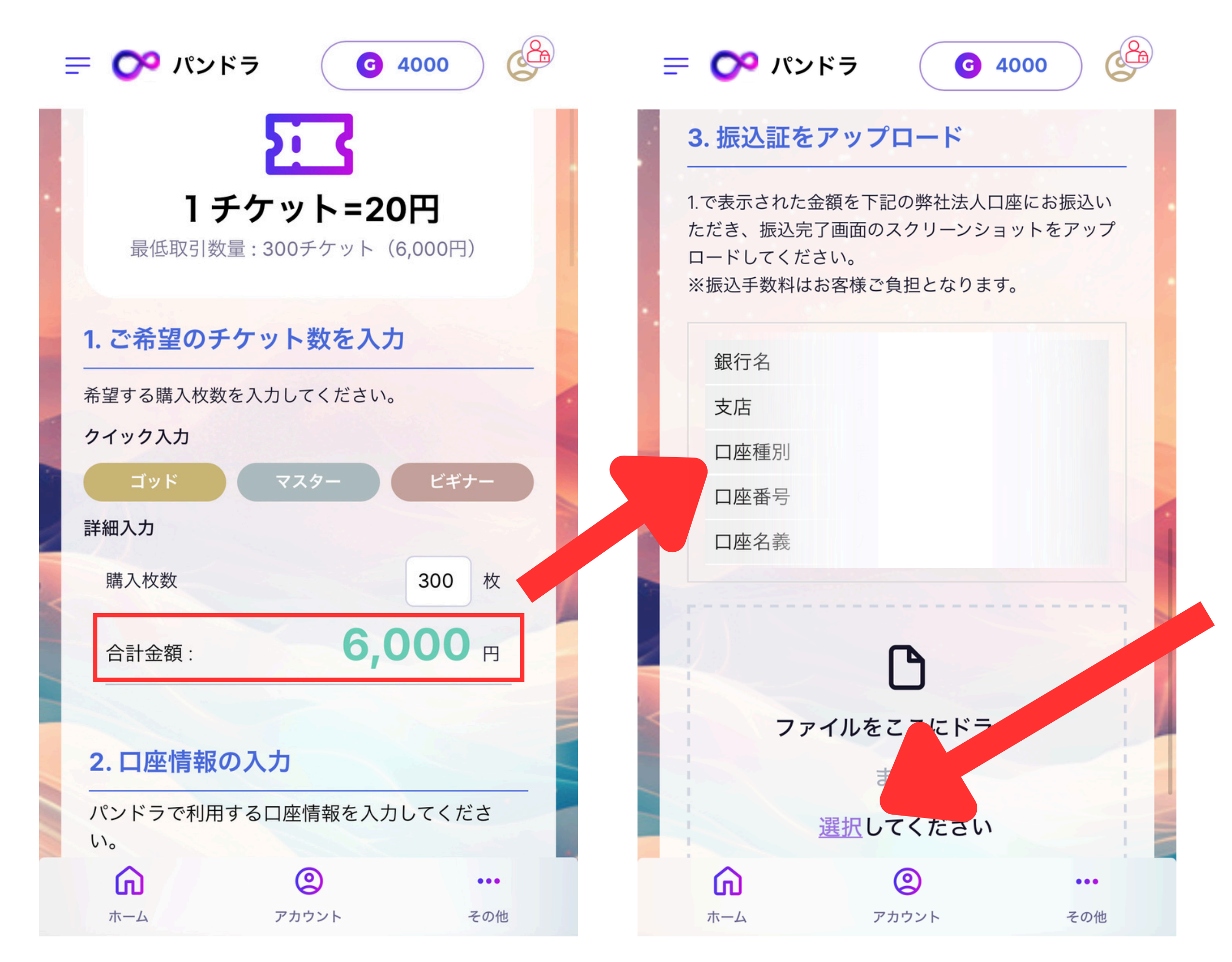

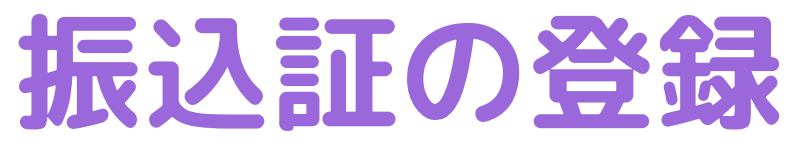

表示されている口座に 購入するチケット代金の 振込を行います

振込完了後 明細のスクショや写真を アップロードしましょう

| 6 | - | 5 |
|---|---|---|
|---|---|---|

듣 🕐 パンドラ

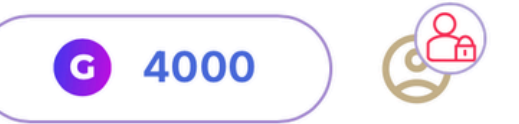

듣 🕐 パンドラ

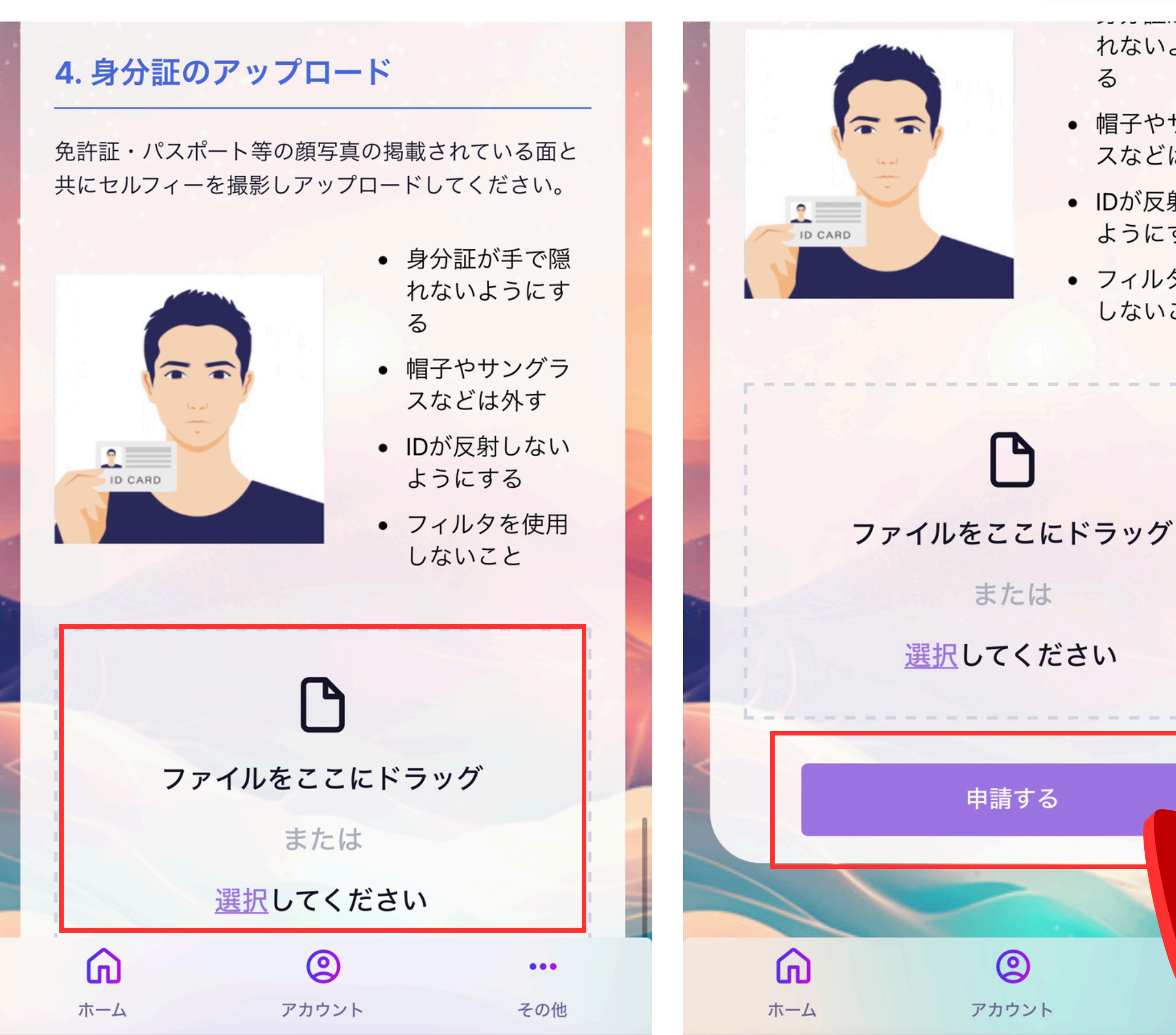

#### **G** 4000

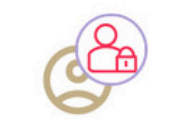

れないようにす

 帽子やサングラ スなどは外す

• IDが反射しない ようにする

 フィルタを使用 しないこと

その併

#### 身分証の提出

免許証やパスポート などの顔写真付きの 身分証と一緒に

ご自身の写真を撮影 しアップロードして ください

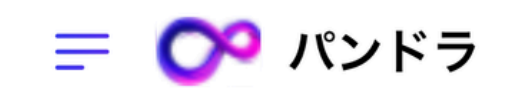

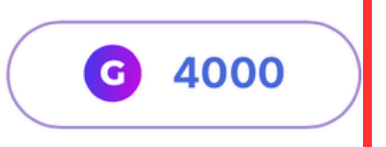

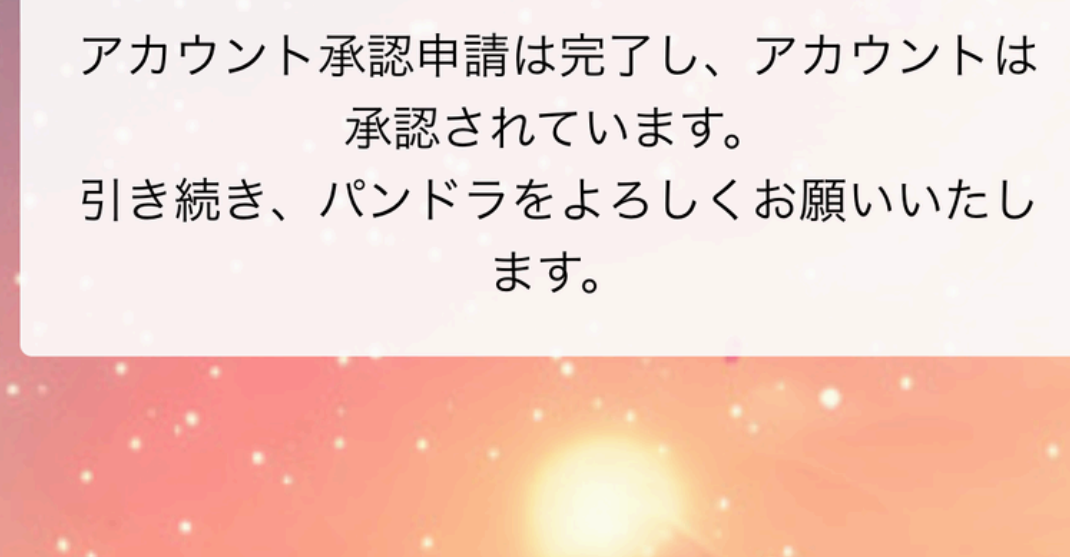

**アカウント** されます。

申請から承認までは1営業日が 目安であり、承認されるとホー ム画面右上に「チェックマー ク」が表示されます。

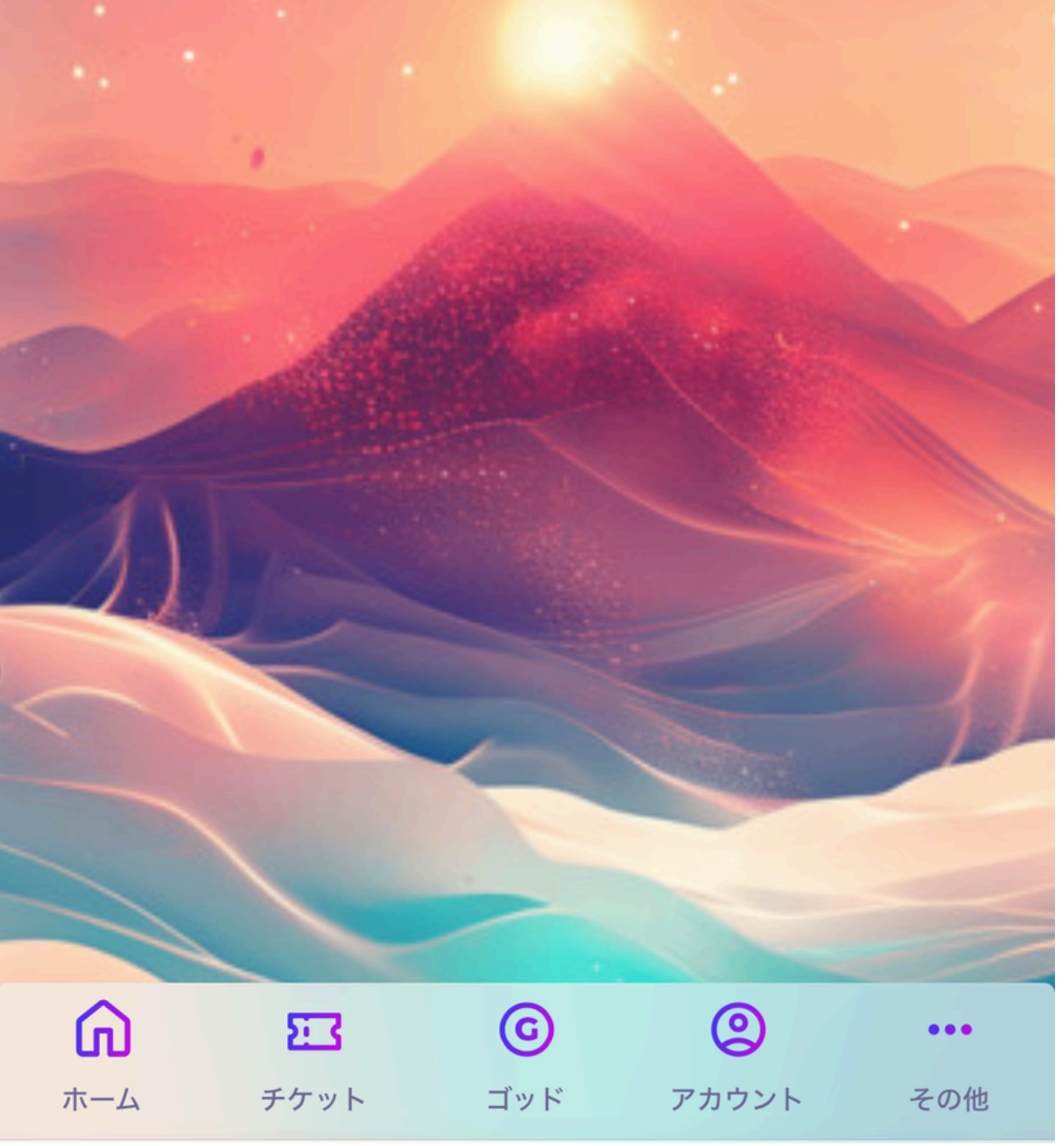

#### アカウント認証は運営より許可

## よくある質問

8

Q:アカウントを複数持つことは可能?

A:アカウントを複数持つことはできません。1人につき1アカウントまでです。

Q:登録情報を変更したい場合はどうすればいい? A:登録情報は「マイページ」から変更が可能です。パンドラサイト内にログイン後、 マイページメニューの「登録情報」からお手続きください。

Q: ログインパスワードを忘れた場合はどうすればいい? A:ログイン画面にある「パスワードを忘れた方はこちら」からパスワードの再設定 を行うことが可能です。

Q:18歳未満や学生でも登録可能ですか? A:パンドラは未成年や学生が利用することを禁止しております。